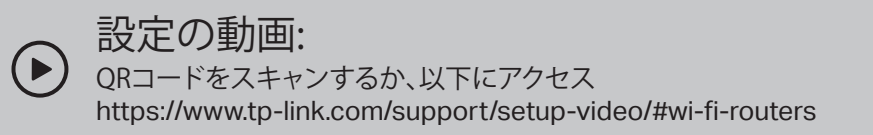

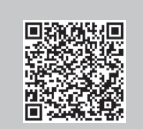

1 ハードウェアの接続

・ モデムの電源を切ります。モデムがバッテリー 付きの場合は外してください。

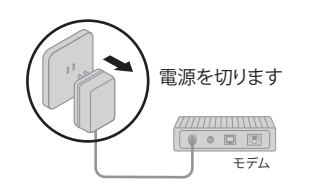

- ・ルーターを水平に設置して、アンテナを立ててください。
- マンションなどのモデムがないタイプの回線をご利用の場合は、直接壁面の端子とWANポートをLANケーブルで接続し、ステップ3と4を行ってください。

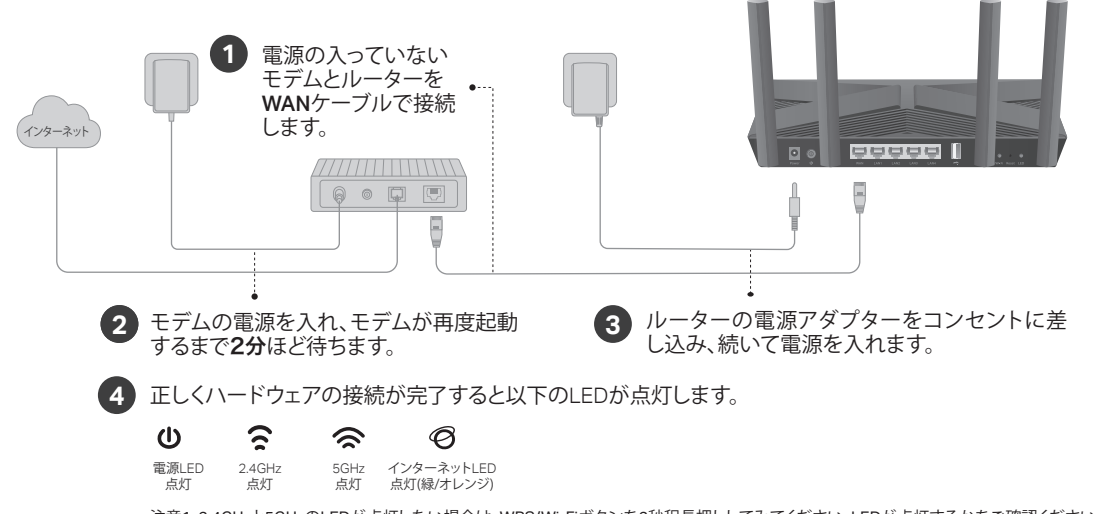

注意1:2.4GHzと5GHzのLEDが点灯しない場合は、WPS/Wi-Fiボタンを2秒程長押ししてみてください。LEDが点灯するかをご確認ください。 注意2:インターネットLEDがオレンジに点灯している場合は初期設定を再度行ってください。フレッツ光の場合はFAQ(よくある質問)のQ2をご 覧ください。

2 ルーターの初期設定

方法1: Tetherアプリを使用する

1. Tether アプリをダウンロードします。

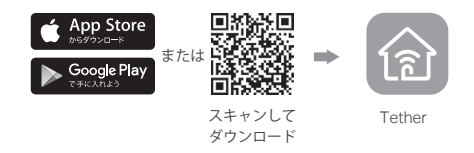

- 2. Tetherアプリを開き、ご自身のTP-Link ID でログインしてください。 注意:アカウントをお持ちでない場合は新たに作成してください。
- Tether アプリ上部の+をタップし、ルーター>無線LANルーターを選択し手順に沿って初期設定を行ってください。

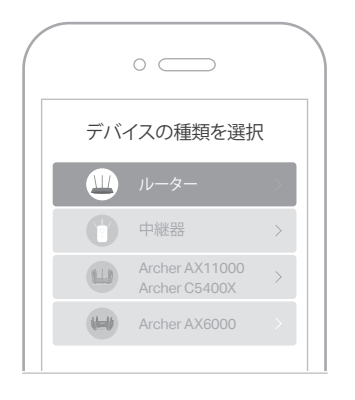

(::)これで完了です!

## 方法2: ウェブブラウザを使用する

#### 1. ルーターと、パソコンやスマートフォンをWi-Fiか LANケーブルで接続をします。

接続するWi-Fiの名前(SSID)とパスワードはルーター底部のラベルに印刷されています。

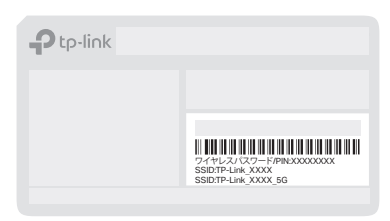

ウェブブラウザを起動しアドレスバーに
 <u>http://tplinkwifi.net</u>か<u>http://192.168.0.1</u>と
 入力し、管理用のパスワードを作成してください。

注意:パスワード作成画面が開かない場合は、よくある質問(FAQ)のQ1 をご覧ください。

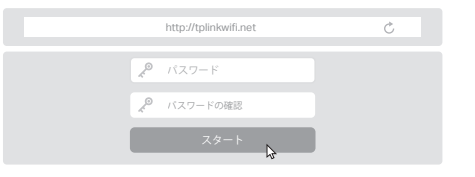

3. 手順に沿ってインターネット接続の設定と TP-Linkクラウドの設定(オプション)を行ってくだ さい。

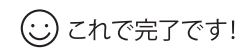

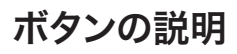

#### WPS/Wi-Fi ボタン

1秒ほど押し続けるとWPSが起動するので、
 パソコンやスマートフォンのWPSボタンを押して下さい。
 2秒以上押し続けるとルーターのWi-Fi機能のオン/オフを切替えます。

#### Reset ボタン

すべてのLEDが点灯するまで押し続けるとルーターがリセット(初期化)されます。

#### LEDボタン

このボタンを1秒長押しすると、ルーターのLEDのオン/オフを切り 替えます。

## USBポートの用途

USBポートを使用してファイルの共有がかんたんに行えます。 USB ポートの利用については https://www.tp-link.com/app/usb をご覧 ください。

ローカルストレージ共有 ルーターに接続している端末で、USBドライブ内のファイル を共有する事が出来ます。

## メディアサーバー

パソコンやスマートフォンアプリで、USBドライブ内の音楽 や動画を再生します。

リモートアクセス 外出先からUSBドライブにアクセス可能です。

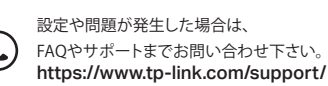

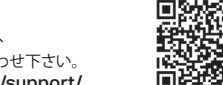

# FAQ(よくある質問)

Q1. ルーターの管理画面が開けないときは

- ルーターを再起動してからお試しください。
- パソコンやスマートフォンが静的(固定)IPアドレスを使用している場合はIPア ドレスを自動取得する設定(DHCP)に変更してください。
- http://tplinkwifi.netとアドレスバーに正しく入力されているかをご確認ください。
  もしくはhttp://192.168.0.1 か http://192.168.1.1 でもお試しください。
- 他のウェブブラウザか、各ブラウザのプライベートプラウズ機能をご利用く ださい。
- ネットワークアダプターを一旦無効化し、再度有効にしてからお試しください。
- スマートフォンで管理画面が開けなかったり、Tetherでデバイスを認識しない場合は、いったん機内モードに切り替えてから再度Wi-Fiをオンにしたうえでお試しいただき設定完了後に機内モードをオフにしてください。

Q2. インターネットに接続できないときは

- モデムとルーターを再起動して再度お試しください。
- パソコンとモデムを直接LANケーブルで接続し、インターネットに接続が出来るかを確認してください。問題がある場合はご契約のプロバイダーまでお問い合わせください。
- ルーターの管理画面にログインをして、基本>ネットワークマップを開きインターネットIPアドレスが正しく取得できているかを確認してください。0.0.00等の場合は配線を確認するかクイックセットアップを再度行ってください。
- フレッツ光回線でインターネットのLEDがオレンジ色に点灯している場合は インターネット接続タイプをPPPoEに設定し、ご利用のプロバイダーの認証 情報を入力してください。入力内容がわからない場合はプロバイダーまで お問い合わせ下さい。
- Q3. ルーターのパスワードを忘れてしまったら
- パスワードを変更していなければ底部のラベルをご覧ください。
- LANケーブルで直接ルーターとパソコンを繋ぎ、管理画面 (http://tplinkwifi.net)にアクセスをします。基本 > ワイヤレスを開きパスワードを確認するか、変更をしてください。
- Q4. 管理画面のパスワードを忘れてしまったら
  - TP-Link IDでログインをしている場合はログインページのパスワードをお忘れの場合をクリックしてパスワードをリセットします。
  - そうでない場合は背面のResetボタンをLEDがすべて点灯するまで長押しを して初期化をしてから再設定をしてください。

# かんたん設定ガイド

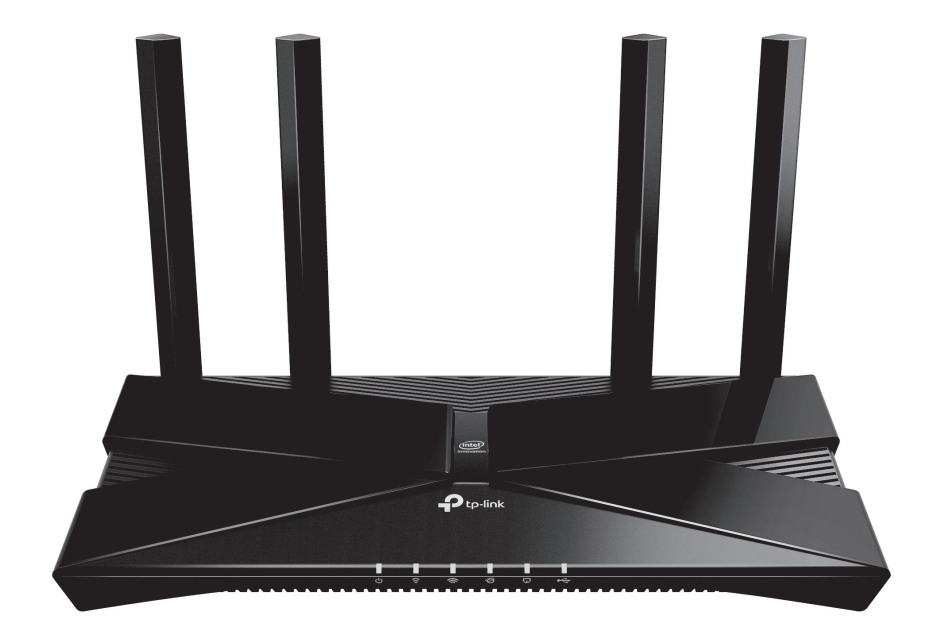

AX3000 ギガビット Wi-Fi 6 ルーター

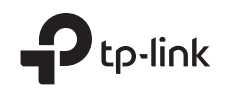